Documentation for populating PhD collection in Digital Commons from Proquest Reports

Order of Operations

Download the generated spreadsheet from DC Collection

|                               | · · · · ·                                                                       |                             |                |                 |                  |                          |                   |                      |  |  |  |  |  |
|-------------------------------|---------------------------------------------------------------------------------|-----------------------------|----------------|-----------------|------------------|--------------------------|-------------------|----------------------|--|--|--|--|--|
| ← → ♂ 😁 https://d             | digitalcommons.salve.edu/cgi/edit                                               | or.cgi?window=batch_revise& | context=doctor | al_dissertation | 6                |                          |                   |                      |  |  |  |  |  |
| a м 💶 🔜 🗀 Salve 🕝             | ● My files - OneDrive 🗅 Misc                                                    | 📓 🏟 ChatGPT 🔽 ણ 🧉           | Al 🔶 Gemini    | 🐨 testbox       | 🛛 viz 🍐 A-Z Data | abases 🛭 🎸 July Report - | GitM 🗀 retirement | 🐧 PowerPoint Presen. |  |  |  |  |  |
|                               |                                                                                 |                             |                | 4               |                  |                          |                   |                      |  |  |  |  |  |
| _                             |                                                                                 |                             |                |                 |                  |                          |                   |                      |  |  |  |  |  |
| B bepress <sup>™</sup>        | Doctoral Dissertatio                                                            | ns                          |                |                 |                  |                          |                   |                      |  |  |  |  |  |
|                               |                                                                                 |                             |                |                 |                  |                          |                   |                      |  |  |  |  |  |
|                               | Manage Theses/Dissertations                                                     | Upload Thesis/Dissertation  | Dashboard      | Configuratio    | n Mailing Lists  | My Account               |                   |                      |  |  |  |  |  |
| Theore (Discontations         |                                                                                 |                             |                | _               |                  |                          |                   |                      |  |  |  |  |  |
| Petek Unload File Menorem     | Potob Porrigo                                                                   |                             |                |                 |                  |                          |                   |                      |  |  |  |  |  |
| Batch Upload File Manager     | batch Kevise                                                                    |                             |                |                 |                  |                          |                   |                      |  |  |  |  |  |
| Batch upload XML              |                                                                                 |                             |                |                 |                  |                          |                   |                      |  |  |  |  |  |
| Batch upload Excel            | To revise content via an Excel spreadsheet:                                     |                             |                |                 |                  |                          |                   |                      |  |  |  |  |  |
| Batch revise Excel            | 1. Generate a spreadsheet of current data from Doctoral Dissertations: Generate |                             |                |                 |                  |                          |                   |                      |  |  |  |  |  |
| Batch status                  | 2 Download the data from the Spreadsheet History helow                          |                             |                |                 |                  |                          |                   |                      |  |  |  |  |  |
| Transcoding status            | 3 Revise spreadsheet                                                            |                             |                | 1               |                  |                          |                   |                      |  |  |  |  |  |
| Close ir etd                  | 4. Upload revised en                                                            | and shoot.                  |                |                 | \                |                          |                   |                      |  |  |  |  |  |
| Preview ir etd                |                                                                                 | cuusheet.                   |                |                 | •                |                          |                   |                      |  |  |  |  |  |
| Update ir_etd                 | Choose File                                                                     | lo file chosen              | Upload         |                 |                  |                          |                   |                      |  |  |  |  |  |
| Go to ir_etd                  |                                                                                 |                             |                |                 |                  |                          |                   |                      |  |  |  |  |  |
| a Preferences                 |                                                                                 |                             |                |                 |                  |                          |                   | _                    |  |  |  |  |  |
| Log out                       | Spreadsheet Histo                                                               | ory                         |                |                 |                  |                          |                   |                      |  |  |  |  |  |
|                               |                                                                                 |                             |                |                 |                  |                          |                   |                      |  |  |  |  |  |
| Administrator report          |                                                                                 | Date                        |                |                 | ĕ                | Download                 | Delete            |                      |  |  |  |  |  |
|                               |                                                                                 | Fri Jun 21 05:10:05 2024    | РТ             |                 |                  | Download part 1/1        |                   |                      |  |  |  |  |  |
| 11                            |                                                                                 |                             |                |                 |                  |                          |                   |                      |  |  |  |  |  |
|                               |                                                                                 |                             |                |                 |                  |                          |                   |                      |  |  |  |  |  |
| © 2024 The Berkeley Electroni | c Press                                                                         |                             |                |                 |                  |                          |                   |                      |  |  |  |  |  |
|                               |                                                                                 |                             |                |                 |                  |                          |                   |                      |  |  |  |  |  |

## Download 2 reports from ProQuest at

https://www.etdadmin.com/admin/reports?siteId=480

|                                                                                                    |           |                                                                                                    | <b>v</b>                                |          | 2 2       |       |           |  |  |  |  |  |
|----------------------------------------------------------------------------------------------------|-----------|----------------------------------------------------------------------------------------------------|-----------------------------------------|----------|-----------|-------|-----------|--|--|--|--|--|
| ← → C = https://www.etdadmin.com/admin/re                                                                                                    | eports?s  | siteId=480                                                                                             |                                         |          |           |       |           |  |  |  |  |  |
| M 💶 🔜 🗅 Salve 🕝 📥 My files - OneDrive 🗅 M                                                                                                    | vlisc     | 🕼 ChatGPT 🛛                                                                                            | 🔛 👝 Al                                  | 🔶 Gemini | 💗 testbox | P viz | 👝 A-Z Dat |  |  |  |  |  |
|                                                                                                    |           |                                                                                                    |                                         |          | -         |       |           |  |  |  |  |  |
|                                                                                                    |           |                                                                                                    |                                         |          |           |       |           |  |  |  |  |  |
| ProQuest, ETT                                                                                                    |           |                                                                                                    |                                         |          |           |       |           |  |  |  |  |  |
| <b>CILAD</b> MINISTRATOR                                                                                                    |           |                                                                                                    |                                         |          |           |       |           |  |  |  |  |  |
|                                                                                                    |           |                                                                                                    |                                         |          |           |       |           |  |  |  |  |  |
|                                                                                                    |           |                                                                                                    |                                         |          |           |       |           |  |  |  |  |  |
| Manage Dissertations 2 Theses Run Reports                                                                                                    | Mana      | age Site                                                                                               |                                         |          |           |       |           |  |  |  |  |  |
| Run Report Manage Reports Institutional Repositor                                                                                                    | y Export  |                                                                                                    |                                         |          |           |       |           |  |  |  |  |  |
| Run report                                                                                                    |           |                                                                                                    |                                         |          |           |       |           |  |  |  |  |  |
|                                                                                                    |           |                                                                                                    |                                         |          |           |       |           |  |  |  |  |  |
| Step 1. Select a report ()                                                                                                    |           |                                                                                                    |                                         |          |           |       |           |  |  |  |  |  |
| Default report V                                                                                                    |           |                                                                                                    |                                         |          |           |       |           |  |  |  |  |  |
|                                                                                                    |           |                                                                                                    |                                         |          |           |       |           |  |  |  |  |  |
| Step 2. Select your delivery method.                                                                                                    |           |                                                                                                    |                                         |          |           |       |           |  |  |  |  |  |
| Download                                                                                                    |           |                                                                                                    |                                         |          |           |       |           |  |  |  |  |  |
| Email to:                                                                                                    |           |                                                                                                    |                                         |          |           |       |           |  |  |  |  |  |
| Separate multiple email addresses with comma                                                                                                    | as.       |                                                                                                    |                                         |          |           |       |           |  |  |  |  |  |
|                                                                                                    |           | i                                                                                                    |                                         |          |           |       |           |  |  |  |  |  |
| Step 3. Include dissertations/theses in the report that meet the                                                                                                    | ne tollow | ing criteria                                                                                           |                                         |          |           |       |           |  |  |  |  |  |
| Status                                                                                                    | Reset     | Last Event                                                                                             |                                         |          |           | Reset | t         |  |  |  |  |  |
| Any Status                                                                                                    |           | Any Last Event                                                                                         |                                         |          |           |       |           |  |  |  |  |  |
| Ready for Decision                                                                                                    |           | Submitted                                                                                              |                                         |          |           |       |           |  |  |  |  |  |
| Ready for Checklist                                                                                                    |           | Submitted with Revisions                                                                               |                                         |          |           |       |           |  |  |  |  |  |
|                                                                                                    |           | Administrator assigned                                                                                 |                                         |          |           |       |           |  |  |  |  |  |
| Waiting for Revisions (Minor)                                                                                                    | -         | Auministrator assi                                                                                     | grica                                   |          |           |       |           |  |  |  |  |  |
| Waiting for Revisions (Minor)<br>Waiting for Revisions (Major)<br>Ready for Delivery                                                                                                    |           | Administrator unas<br>Registered decisio                                                               | ssigned                                 |          |           |       |           |  |  |  |  |  |
| Waiting for Revisions (Minor)<br>Waiting for Revisions (Major)<br>Ready for Delivery<br>Delivery in Progress                                                                                                    |           | Administrator assi<br>Administrator unas<br>Registered decisio<br>Registered decisio                   | ssigned<br>on: Accepted<br>on: Rejected |          |           |       |           |  |  |  |  |  |
| Waiting for Revisions (Minor)<br>Waiting for Revisions (Major)<br>Ready for Delivery<br>Delivery in Progress                                                                                                    |           | Administrator unas<br>Administrator unas<br>Registered decisio<br>Registered decisio                   | ssigned<br>on: Accepted<br>on: Rejected |          |           |       |           |  |  |  |  |  |
| Waiting for Revisions (Minor)<br>Waiting for Revisions (Major)<br>Ready for Delivery<br>Delivery in Progress<br>Administrator                                                                                                    | Reset     | Administrator unas<br>Administrator unas<br>Registered decisio<br>Registered decisio                   | ssigned<br>on: Accepted<br>on: Rejected | _        |           | Rese  |           |  |  |  |  |  |
| Waiting for Revisions (Minor)<br>Waiting for Revisions (Major)<br>Ready for Delivery<br>Delivery in Progress<br>Administrator<br>Any Administrator<br>Unassigned                                                                                                    | Reset     | Administrator unas<br>Administrator unas<br>Registered decisic<br>Tag<br>Any Tag                       | ssigned<br>on: Accepted<br>on: Rejected |          |           | Rese  |           |  |  |  |  |  |
| Waiting for Revisions (Minor)<br>Waiting for Revisions (Major)<br>Ready for Delivery<br>Delivery in Progress<br>Administrator<br>Any Administrator<br>Unassigned<br>Emsellem, Dawn                                                                                                | Reset     | Administrator unas<br>Administrator unas<br>Registered decisio<br>Tag<br>Any Tag                       | ssigned<br>on: Accepted<br>on: Rejected |          |           | Rese  |           |  |  |  |  |  |
| Waiting for Revisions (Minor)<br>Waiting for Revisions (Major)<br>Ready for Delivery<br>Delivery in Progress<br>Administrator<br>Any Administrator<br>Unassigned<br>Emsellem, Dawn<br>Iglesias, Edward<br>Bichter, Lisa                                                           | Reset     | Administrator unas<br>Administrator unas<br>Registered decisio<br>Registered decisio<br>Tag<br>Any Tag | ssigned<br>on: Accepted<br>on: Rejected |          |           | Rese  |           |  |  |  |  |  |
| Waiting for Revisions (Minor)<br>Waiting for Revisions (Major)<br>Ready for Delivery<br>Delivery in Progress<br>Administrator<br>Any Administrator<br>Unassigned<br>Emsellem, Dawn<br>Iglesias, Edward<br>Richter, Lisa                                                           | Reset     | Administrator unas<br>Administrator unas<br>Registered decisic<br>Registered decisic<br>Tag<br>Any Tag | ssigned<br>on: Accepted<br>on: Rejected | _        |           | Rese  |           |  |  |  |  |  |
| Waiting for Revisions (Minor)<br>Waiting for Revisions (Major)<br>Ready for Delivery<br>Delivery in Progress<br>Administrator<br>Unassigned<br>Emsellem, Dawn<br>Iglesias, Edward<br>Richter, Lisa                                                                                | Reset     | Administrator unas<br>Administrator unas<br>Registered decisic<br>Registered decisic<br>Tag            | ssigned<br>on: Accepted<br>on: Rejected |          |           | Rese  |           |  |  |  |  |  |
| Waiting for Revisions (Minor)<br>Waiting for Revisions (Major)<br>Ready for Delivery<br>Delivery in Progress<br>Administrator<br>Any Administrator<br>Unassigned<br>Emsellem, Dawn<br>Iglesias, Edward<br>Richter, Lisa                                                           | Reset     | Administrator unas<br>Administrator unas<br>Registered decisic<br>Registered decisic<br>Tag<br>Any Tag | ssigned<br>on: Accepted<br>on: Rejected |          |           | Rese  |           |  |  |  |  |  |
| Waiting for Revisions (Minor)   Waiting for Revisions (Major)   Ready for Delivery   Delivery in Progress   Administrator   Any Administrator   Unassigned   Emsellem, Dawn   Iglesias, Edward   Richter, Lisa   Date Submitted Degree Type   Errm O Datesrd                      | Reset     | Administrator unas<br>Administrator unas<br>Registered decisic<br>Registered decisic<br>Tag            | ssigned<br>on: Accepted<br>on: Rejected |          |           | Rese  |           |  |  |  |  |  |
| Waiting for Revisions (Minor)   Waiting for Revisions (Major)   Ready for Delivery   Delivery in Progress   Administrator   Any Administrator   Unassigned   Emsellem, Dawn   Iglesias, Edward   Richter, Lisa   Date Submitted Degree Type   From Doctoral   01/01/2012 Master's | Reset     | Administrator unas<br>Administrator unas<br>Registered decisic<br>Registered decisic<br>Tag            | ssigned<br>on: Accepted<br>on: Rejected |          |           | Rese  |           |  |  |  |  |  |

Fist download the general report removing any unnecessary fields. This will provide the "publication#" field that can be turned into a static url. This simply involves adding the prefix

https://www.proquest.com/LegacyDocView/DISSNUM/

to the number such as

10260774

https://www.proquest.com/LegacyDocView/DISSNUM/10260774

In Excel use =CONCATENATE("http://www.proquest.com/LegacyDocView/DISSNUM/", C2)

Replace C2 with whatever the target cell is. Make sure to create an extra column for this to go in.

Once the url is created combine this and the Institutional Repository Export report to populate the spreadsheet from BePress.

| •                                                                                                    | ••                        |                           |          | าากาอน  | atoi - nu | ii Nepo   | ^ 🧲       | Iditious I | II UIC AIIC |        | ^    | • | ne neat | 15 011 (110111 | De Ny A   | - 0000 |                 |             |
|----------------------------------------------------------------------------------------------------|---------------------------|---------------------------|----------|---------|-----------|-----------|-----------|------------|-------------|--------|------|---|---------|----------------|-----------|--------|-----------------|-------------|
| ←                                                                                                    | $\rightarrow$             | C                         | ≗∎ h     | ttps:// | www.et    | dadmin    | n.com/ad  | dmin/irexp | oort?site   | ld=480 |      |   |         |                |           |        |                 |             |
| M                                                                                                    | ٠                         | <b>w</b> C                | Salve    | 6       | 📥 My      | files - O | neDrive   | 🗅 Misc     |             | ChatGF | рт 🗾 | P | 💧 Al    | 🔶 Gemini       | 😲 testbox | Ҏ viz  | 💩 A-Z Databases | <i>ಠ</i> Jı |
| Pı                                                                                                    | ProQuest. ETDoministrator |                           |          |         |           |           |           |            |             |        |      |   |         |                |           |        |                 |             |
|                                                                                                    | N                         | lanage                    | Dissert  | ations  | & Thes    | ies       | Run Re    | ports      | Manage      | Site   |      |   |         |                |           |        |                 |             |
| Institutional Repository Export                                                                                                    |                           |                           |          |         |           |           |           |            |             |        |      |   |         |                |           |        |                 |             |
| Download a file containing metadata for your institution's dissertations/theses. You can edit and upload this file into your institutional repository. |                           |                           |          |         |           |           |           |            |             |        |      |   |         |                |           |        |                 |             |
| <b>De</b> l                                                                                                    | l <b>iver</b><br>ude d    | <b>y Date</b><br>issertat | ions/the | eses de | elivered  | to ProG   | Quest wit | hin these  | dates:      |        |      |   |         | •              |           |        |                 |             |
| Fi<br>In<br>Tr                                                                                                    | rom<br>nm/d<br>o<br>nm/d  | d/yyyy<br>d/yyyy          | ٥        |         |           |           |           |            |             |        |      |   |         |                |           |        |                 |             |
| s                                                                                                    | tart E                    | xport                     |          |         |           |           |           |            |             |        |      |   |         |                |           |        |                 |             |